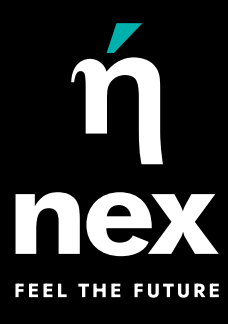

# NEX DRYFT A95 BLDC 16T QUICKSTART GUIDE

ή nex

(Illes >>>>

### **STEP 01**

Download the NexLife app on your Android or iOS device.

Sign up on the app following the in-app instructions.

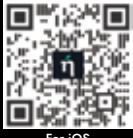

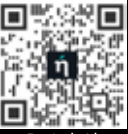

## **STEP 02**

Connect your mobile device to your home WiFi network and activate your mobile's Bluetooth.

For Android users, please ensure that the app has the necessary permission to scan nearby devices. Long-press the app icon and click on the info button.

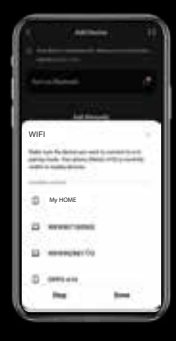

#### **STEP 03**

Insert batteries into the fan remote. Turn ON your fan through electrical power.

Batteries are not included in the package.

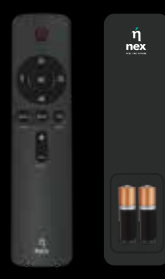

**STEP 04** 

To pair your remote with the fan, follow these steps:

Turn on the main power of the fan. Within 10 seconds of turning it on, do these two things:

- First, press the Power button on your remote.
- Then, press the Speed 1 button on your remote.

A double beep will indicate a successful pairing. If you don't hear the double beep, turn off the fan's power and repeat the steps.

### STEP 05

To enable fan for pairing with mobile device, follow these steps:

Turn on the main power of the fan. If the fan is already on, turn it off and then turn it back on. Within 10 seconds of turning it on, do these three things:

- First, press the Speed 5 button on your remote.
- Then, press the Speed 4 button on your remote.
- Finally, press the Speed 5 button again.

A long beep will indicate that fan is ready for pairing with mobile device. Now, within 2 minutes, follow Step 6 for pairing. If you don't hear the beep, turn off the power to the fan and repeat the steps.

#### STEP 07

Select the device and enter your home WiFi name and password into the NexLife app.

| • | My HO |
|---|-------|
|   | ME    |
|   | •     |
|   |       |

STEP 06

Open the NexLife App, your gateway to a smarter and more comfortable living. Navigate to "Add Device".

Add your device manually or use the convenient Auto Scan option.

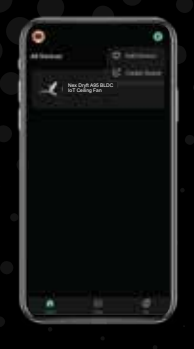

#### STEP 08

Your device is now connected successfully.

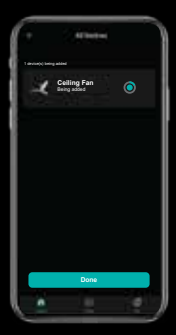

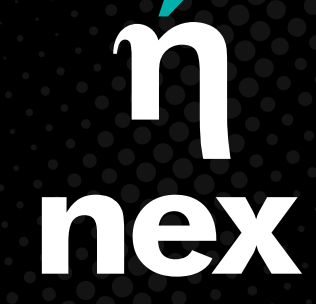

#### FEEL THE FUTURE